# **ATEN**

# ATEN Altusen<sup>™</sup> KE6900AiT / KE6940AiT

DVI-I Single Display KVM over IP Extender Transmitter with Internet Access / DVI-I Dual Display KVM over IP Extender Transmitter with Internet Access **Ouick Start Guide** 

© Copyright 2020 ATEN® International Co., Ltd. ATEN and the ATEN logo are trademarks of ATEN International Co., Ltd. All rights reserved. All other trademarks are the property of their respective owners

Part No. PAPE-1223-T80G Printing Date: 05/2020

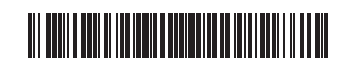

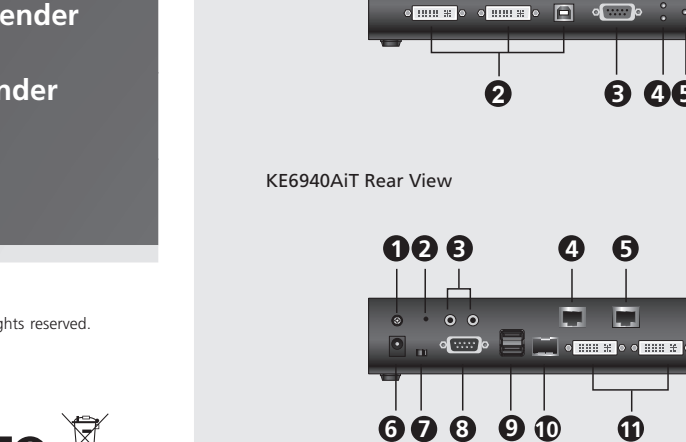

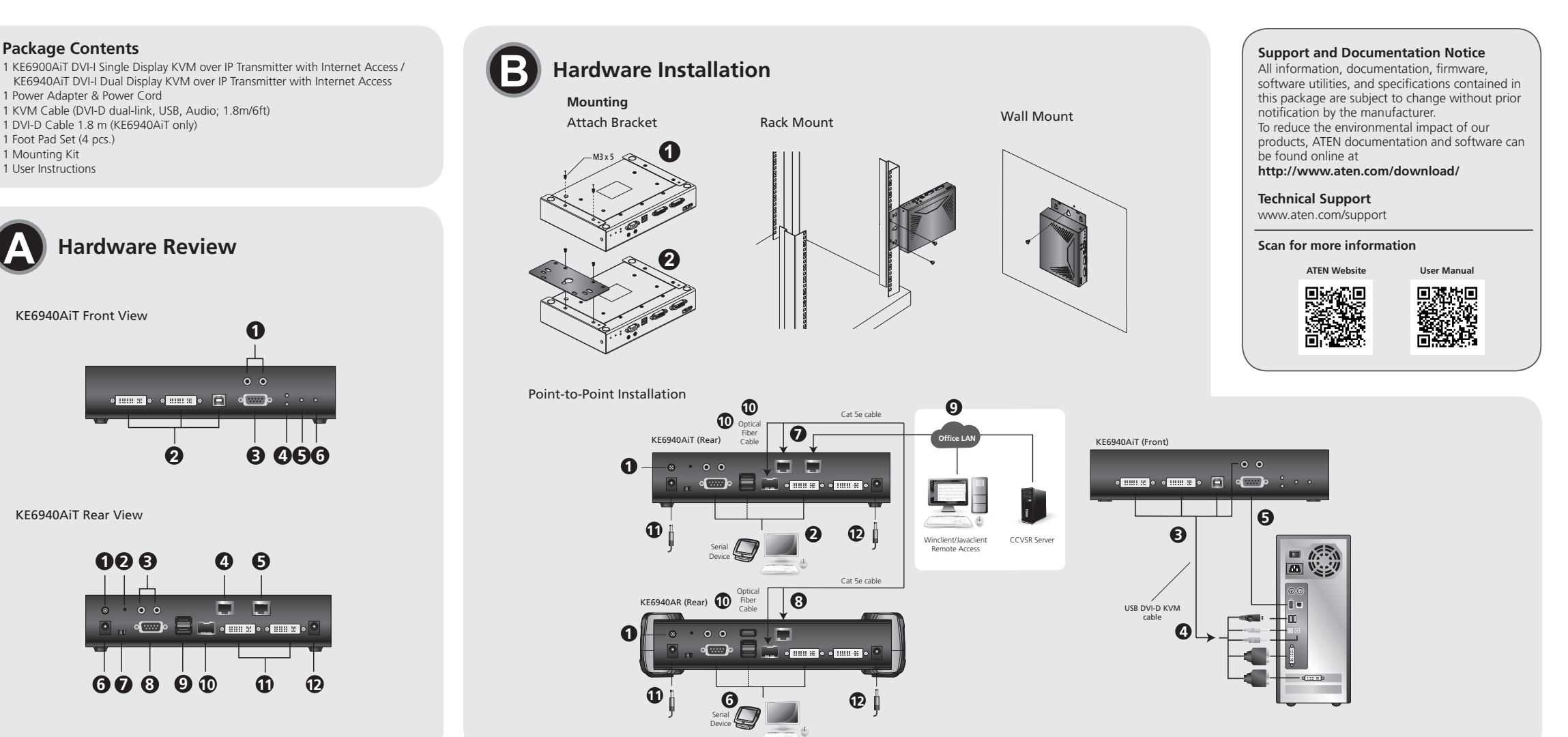

## KE6900AiT DVI-I Single Display KVM over IP Extender Transmitter with Internet Access / KE6940AiT DVI-I Dual Display KVM over IP Extender Transmitter with Internet Access

C E FC 🗵

#### A Hardware Review

KE6900AiT / KE6940AiT Front View 1 Audio Ports 2 KVM Ports\* **3** RS-232 Port

#### KE6900AiT / KE6940AiT Rear View

**1** Grounding Terminal 2 Reset (Recessed Button) Audio Ports 4 LAN Port **5** Internet Port 6 Power Jack

Note: The front and rear of KE6900AiT is the same as KE6940AiT except that KE6900AiT has 1 DVI-I port instead of 2.

# Hardware Installation

Package Contents

1 Foot Pad Set (4 pcs.)

1 Mounting Kit

1 User Instructions

1 Power Adapter & Power Cord

KE6940AiT Front View

1 DVI-D Cable 1.8 m (KE6940AiT only)

1 KVM Cable (DVI-D dual-link, USB, Audio; 1.8m/6ft)

**Hardware Review** 

0

0

4 6

Ð

**8 46**0

Mounting Attaching the Bracket

- Unscrew the screws from the side shown.
- 2 Use the screws from the previous step to screw the mounting bracket to the bottom of the extender as shown.
- Rack Mount
- Screw the bracket into a convenient location on the rack. Wall Mount

Use the center hole to screw the bracket to a secure wall surface. **Point-to-Point Installation** 

- (Optional) Connect the grounding wire to the extender's grounding terminal to a suitable grounded object.
- 2 On the transmitter side, plug the mouse, keyboard, DVI monitor(s), and serial devices into the ports on the Console section of the transmitter (KE6900AiT/
- 3 Connect the KVM Cable (DVI-D dual-link, USB, Audio) and the DVI-D cable (KE6940AiT only) provided with this package into the KVM Ports on the front of the transmitter
- 4 Connect the other end of the KVM Cable (DVI-D dual-link, USB, Audio) and the DVI-D cable (KE6940AiT only) into the keyboard, video, mouse, speaker and microphone ports on the computer.
- 5 For control of serial devices, connect the RS-232 port on the front of the transmitter to a serial port on the computer.
- 6 Plug the mouse, keyboard, DVI monitor, and serial devices into the ports on the Console section of the receiver (KE6940AR is used as the example here)
- Oconnect a Cat 5e/6 cable to the transmitter's LAN port.
- 8 Connect the other end of the Cat 5e/6 cable to the receiver's LAN port. 9 To allow access to the web interface or CCVSR recording, use an Ethernet
- cable to connect the unit's Ethernet port to a network switch
- Dinstead of connecting through the LAN ports, you can choose to connect the extenders through the SFP slots. To do so, plug SFP modules into the transmitter and receiver's SFP slots, then connect each end of Gigabit Ethernet (GbE) optical fiber between the SFP modules.\*
- 1 Plug the power adapters into AC sources with the power cords and plug the other ends into the transmitter and receiver's power jacks respectively.
- (Optional) For power redundancy, connect another power adapter (available for purchase separately) to the power jack of each extender and make sure the adapter is powered. 13 Power on the computer
- \*The SFP module 2A-136G / 2A-137G is sold separately. Contact your ATEN dealer for product information.

#### **OSD** Options

Both the transmitter and receiver units can be configured from the OSD menu on the receiver. For OSD configuration, refer to the KE user manual (downloadable at www.aten.com).

4 Remote / Local LED

**5** LAN LED

6 Power LED

7 Function Switch

9 USB Ports (Console)

1 DVI-I Output (Console)\*

SFP Slot (for LAN)

8 RS-232 Port

12 Power Jack

### Transmetteur extendeur KVM sur IP à Ecran Unique DVI-I KE6900AiT avec accès Internet / Transmetteur extendeur KVM sur IP à Ecran Double DVI-I KE6940AiT

#### A Présentation du matériel

| /ue avant KE6900AiT / KE6940AiT |                       |  |  |
|---------------------------------|-----------------------|--|--|
| 1 Ports audio                   | 4 LED Distant / Local |  |  |
| 2 Ports KVM*                    | 5 LED LAN             |  |  |
| B Port RS-232                   | 6 LED d'Allumage      |  |  |

#### Vue arrière KE6900AiT / KE6940AiT

| 1 Terminal de terre              | Commutateur de fonctior   |
|----------------------------------|---------------------------|
| 2 Restauration (bouton encastré) | 8 Port RS-232             |
| 3 Ports audio                    | 9 Ports USB (Console)     |
| 4 Port LAN                       | Socle SFP (pour LAN)      |
| 5 Port Internet                  | 1 Sortie DVI-I (Console)* |
| 6 Fiche électrique               | 🔁 Fiche électrique        |
| _                                |                           |

Note: L'avant et l'arrière du KE6900AiT est identique au KE6940AiT sauf que le KE6900AiT a 1 port DVI-I au lieu de 2

### Installation matérielle

Montage

KE6940AiT).

Assembler le bras

1 Desserrez les vis depuis le côté indiqué. 2 Utilisez les vis de l'étape précédente pour visser le support de montage à la base de l'extendeur comme indiqué.

#### Montage sur étagère

Vissez le support à un endroit convenable sur l'étagère. Montage mural

- Utilisez le trou central pour visser le support sur une surface murale. Installation Point-à-Point
- (Facultatif) Connectez le câble de terre sur le terminal de terre de l'extendeur à un objet correctement mis à terre.
- 2 Sur le côté du transmetteur, branchez la souris, le clavier, le(s) moniteur(s) DVI et les périphériques sériels dans les ports sur la partie Console du transmetteur (KE6900AiT/KE6940AiT).
- 3 Connectez le câble KVM (double-lien DVI-D, USB, Audio) et le câble DVI-D sur l'avant du transmetteur.
- du câble DVI-D (KE6940AiT seulement) dans les ports du clavier, vidéo, de la souris, des haut-parleurs et du microphone sur l'ordinateur.
- transmetteur à un port sériel sur l'ordinateur.
- 8 Connectez l'autre bout du câble Cat 5e/6 sur le port LAN du récepteur.
- utilisez un câble Ethernet pour connecter le port Ethernet de l'unité à un commutateur de réseau.
- Au lieu d'une connexion via les ports LAN, vous pouvez choisir de connecter les extendeurs via les socles SFP. Pour v arriver, branchez les modules SFP

bout de la fibre optique Gigabit Ethernet (GbE) entre les modules SFP.\*

- **1** Branchez les adaptateurs électriques dans des sources CA avec leurs cordons d'alimentation et branchez les autres bouts respectivement dans les fiches électriques du transmetteur et du récepteur.
- (Facultatif) Pour la redondance électrique, connectez un autre adaptateur électrique (disponible séparément) à la fiche électrique de chaque extendeur et assurez-vous que l'adaptateur soit bien alimenté.

B Allumez l'ordinateur. \*Le module SFP 2A-136G / 2A-137G est vendu séparément. Contactez votre vendeur ATEN pour des informations sur le produit.

#### Options OSD

Le transmetteur et le récepteur peuvent être configurés depuis le menu OSD sur le récepteur. Pour la configuration OSD, consultez le mode d'emploi du KE (téléchargeable à www.aten.com).

# KE6900AiT DVI-I Single-Display KVM-over-IP Extender Transmitter mit Internetzugang / KE6940AiT DVI-I Dual-Display KVM-over-IP Extender Transmitter mit Internetzugang

#### A Hardware Übersicht KE6900AiT / KE6940AiT Ansicht von vorne 4 Fernsteuerung / Lokal LED Audioanschlüsse

# Hardware Installation

- Montage
- Anbringen der Halterung

- 3 Schließen Sie das KVM-Kabel (DVI-D Dual-Link, USB, Audio) und das mitgelieferte DVI-D Kabel (nur KE6940AiT) an die KVM-Anschlüsse an der Vorderseite des Senders an.
  - den SFP-Modulen.\*
- (KE6940AiT seulement) fournis avec cet emballage et dans les ports KVM 4 Connectez l'autre bout du câble KVM (double-lien DVI-D, USB, Audio) et
- 5 Pour le contrôle des périphériques, connectez le port RS-232 sur l'avant du
  - 6 Branchez la souris, le clavier, le(s) moniteur(s) DVI et les périphériques sériels dans les ports sur la partie Console du récepteur (KE6940AR est utilisé comme exemple ici).
  - Connectez un câble Cat 5e/6 sur le port LAN du transmetteur.

  - 9 Pour autoriser l'accès à l'interface web ou à l'enregistrement CCVSR,
  - dans les socles SFP du transmetteur et du récepteur, puis connectez chaque

| 2 KVM-Anschlüsse*  | 5 LAN LED  |
|--------------------|------------|
| B RS-232 Anschluss | 6 Netz-LED |

#### KE6900AiT / KE6940AiT Ansicht von hinten

| 1 Erdungsanschluss        | Funktionsschalter          |
|---------------------------|----------------------------|
| 2 Reset (vertiefte Taste) | 8 RS-232 Anschluss         |
| 3 Audioanschlüsse         | USB-Anschlüsse (Konsole)   |
| 4 LAN-Anschluss           | 🔟 SFP-Steckplatz (für LAN) |
| Internet-Anschluss        | DVI-D Ausgang (Konsole)*   |
| 6 Netzbuchse              | 12 Netzbuchse              |
| -                         |                            |

Hinweis: Die Vorder- und Rückseite des KE6900AiT ist die gleiche wie beim KE6940AiT, außer dass der KE6900AiT 1 DVI-I Anschluss statt 2 hat.

#### 1 Lösen Sie die Schrauben von der gezeigten Seite

2 Verwenden Sie die Schrauben aus dem vorherigen Schritt, um die Montagehalterung wie abgebildet an die Unterseite des Extenders zu schrauben. **Rack-Montage** 

Befestigen Sie die Halterung mittels Schrauben an einer geeigneten Stelle im Rack

## Wandmontage

Verwenden Sie die mittlere Öffnung, um die Halterung an eine sichere Wandfläche zu schrauben.

#### Punkt-zu-Punkt-Installation

- 1 (Optional) Schließen Sie das Erdungskabel an, um die Erdungsklemme des Extenders mit einem geeigneten geerdeten Objekt zu verbinden. 2 Schließen Sie auf der Senderseite Maus, Tastatur, DVI Monitor(e) und
- serielle Geräte an die Anschlüsse am Konsolenteil des Senders (KE6900AiT/ KE6940AiT) an.
- Schließen Sie das andere Ende des KVM-Kabels (DVI-D Dual-Link, USB, Audio) und das DVI-D Kabel (nur KE6940AiT) an die Tastatur-, Video-, Maus-, Lautsprecher- und Mikrofonanschlüsse des Computers an.
- 5 Zur Steuerung serieller Geräte verbinden Sie die RS-232 Schnittstelle an der Vorderseite des Senders mit einer seriellen Schnittstelle des Computers
- 6 Schließen Sie Maus, Tastatur, DVI-Monitor und serielle Geräte an die Anschlüsse am Konsolenteil des Empfängers an (als Beispiel wird hier KE6940AR verwendet).
- Schließen Sie ein Cat 5e/6-Kabel an den LAN-Anschluss des Senders an. 8 Schließen Sie das andere Ende des Cat 5e/6 Kabels an den LAN-Anschluss des Empfängers an.
- 9 Um den Zugriff auf die Webschnittstelle oder die CCVSR Aufzeichnung zu ermöglichen, verwenden Sie ein Ethernet-Kabel, um den Ethernet-Anschluss des Geräts mit einem Netzwerk-Switch zu verbinden
- D Anstatt über die LAN-Anschlüsse zu verbinden, können Sie die Extender auch über die SFP-Steckplätze anschließen. Stecken Sie dazu SFP-Module
- ließen Sie die Netzteile mit den Netzkabeln an die Wechs an und stecken Sie dann die anderen Enden in die Netzbuchsen des Senders bzw. des Empfängers.

in die SFP-Steckplätze des Senders und des Empfängers und verbinden Sie

dann jedes Ende der optischen Gigabit Ethernet (GbE) Glasfaser zwischen

(Optional) Für Stromredundanz schließen Sie einen weiteren Netzadapter (separat erhältlich) an die Netzbuchse jedes Extenders an und stellen Sie sicher, dass der Adapter mit Strom versorgt wird.

B Schalten Sie den Computer ein.

\*Das SFP-Modul 2A-136G / 2A-137G wird separat verkauft. Wenden Sie sich für Produktinformationen an Ihren ATEN Händler,

#### **OSD-Optionen**

Sowohl die Sende- als auch die Empfängereinheiten werden über das OSD-Menü am Empfänger konfiguriert. Die OSD-Konfiguration finden Sie im KE Benutzerhandbuch (herunterladbar unter www.aten.com).

Extensor de KVM transmisor sobre IP de pantalla única DVI-I KE6900AiT con acceso a Internet / Extensor de KVM transmisor sobre IP de pantalla dual DVI-I KE6940AiT con acceso a Internet

### A Revisión del hardware

| Vista frontal del KE6900AiT / KE6940AiT |                    |  |  |
|-----------------------------------------|--------------------|--|--|
| 1 Puertos de audio                      | 4 LED remoto/local |  |  |
| 2 Puertos KVM*                          | 5 LED LAN          |  |  |
| 3 Puerto RS-232                         | 6 LED de encendido |  |  |

#### Vista posterior del KE6900AiT / KE6940AiT

| 0        | Terminal de conexión a tierra | 0  | Conmutador de función    |
|----------|-------------------------------|----|--------------------------|
| ð        | Restablecer (botón empotrado) | 8  | Puerto RS-232            |
| 8        | Puertos de audio              | 9  | Puertos USB (consola)    |
| <b>4</b> | Puerto LAN                    | 10 | Ranura SFP (para LAN)    |
| G        | Puerto de Internet            | 0  | Salida DVI-I (consola)*  |
| 6        | Conector de alimentación      | Ð  | Conector de alimentación |
|          |                               |    |                          |

Nota: Las partes delantera y trasera del KE6900AiT y del KE6940AiT son iguales, a excepción de que el KE6900AiT tiene 1 puerto DVI-I en lugar de 2.

Montaje Fijación del soporte

- Desatornille los tornillos del lado que se muestra. 2 Use los tornillos del paso anterior para atornillar, como se muestra, el soporte de montaje a la parte inferior del extensor.
- Montaje en bastidor

Instalación del hardware

- Atornille el soporte en una ubicación conveniente del bastidor. Montaje en pared
- Use el orificio central para atornillar el soporte a una superficie de pared segura. Instalación punto a punto
- (Opcional) Conecte el cable de conexión a tierra al terminal de conexión a tierra del extensor y a un objeto correctamente conectado a tierra.
- 2 En el lado del transmisor, enchufe el ratón, el teclado, el(los) monitor(es) DVI y los dispositivos en serie en los puertos de la sección de la consola del transmisor (KE6900AiT/KE6940AiT).
- 3 Conecte el cable KVM (DVI-D de doble enlace, USB, audio) y el cable DVI-D (solo KE6940AiT) provisto con este paquete en los puertos KVM de la parte frontal del transmisor.
- 4 Conecte el otro extremo del cable KVM (DVI-D de doble enlace, USB, audio) y el cable DVI-D (solo KE6940AiT) en los puertos del teclado, vídeo, ratón, altavoz y micrófono del ordenador.
- **S** Para controlar dispositivos en serie, conecte el puerto RS-232 de la parte frontal del transmisor a un puerto serie del ordenador.
- 6 Conecte el ratón, el teclado, el monitor DVI y los dispositivos en serie en los puertos de la sección de la consola del receptor (aquí se utiliza como ejemplo KE6940AR).
- O Conecte un cable Cat 5e/6 al puerto LAN del transmisor.
- 8 Conecte el otro extremo del cable Cat 5e/6 al puerto LAN del receptor.
- 9 Para permitir el acceso a la interfaz web o la grabación CCVSR, use un cable Ethernet para conectar el puerto Ethernet de la unidad a un conmutador de red
- DEn lugar de conectarse a través de los puertos LAN, puede elegir conectar los extensores a través de las ranuras SFP. Para hacerlo, conecte los módulos SFP en las ranuras SFP del transmisor y del receptor y a continuación,

conecte cada extremo de la fibra óptica Gigabit Ethernet (GbE) entre los módulos SFP.\*

- **11** Enchufe los adaptadores de alimentación a las fuentes de CA con los cables de alimentación y conecte los extremos opuestos a las tomas de alimentación del transmisor y del receptor, respectivamente.
- (Opcional) Para obtener redundancia en el suministro de energía, conecte otro adaptador de alimentación (disponible para la compra por separado) al conector de alimentación de cada extensor y asegúrese de que el adaptador esté alimentado.

B Encienda el ordenador

\* El módulo SFP 2A-136G/2A-137G se vende por separado. Póngase en contacto con su distribuidor ATEN para obtener información sobre el producto.

#### Opciones del OSD

Tanto las unidades transmisoras como las receptoras se pueden configurar desde el menú OSD del receptor. Para la configuración de OSD, consulte el manual del usuario de KE (descargable en www.aten.com).

#### Trasmettitore e ripetitore KVM a display singolo KE6900AiT DVI-I su IP con accesso a internet / Trasmettitore e ripetitore KVM a display singolo KE6940AiT DVI-I su IP con accesso a internet

#### f Inserisci gli adattatori di alimentazione nelle fonti di alimentazione CA con 3 Connetti il cavo KVM (DVI-D dual-link, USB, Audio) e il cavo DVI-D (solo A Revisione Hardware Installazione Hardware KE6940AiT) fornito nella confezione alle porte KVM sulla parte anteriore i cavi di alimentazione e collega l'altra estremità agli jack di alimentazione Vista anteriore del KE6900AiT / KE6940AiT Montaggio del trasmettitore e del ricevitore, rispettivamente del trasmettitore Attaccare la staffa 1 Porte audio 4 LED remoto/locale 4 Collega l'altra estremità del cavo KVM (DVI-D dual-link, USB, Audio) e il 5 LED LAN Svita le viti dal lato mostrato. 2 Porte KVM\* cavo DVI-D (solo KE6940AiT) alle porte tastiera, video, mouse, altoparlante 2 Usa le viti del punto precedente per fissare la staffa di montaggio sul fondo 3 Porta RS-232 6 LED accensione e microfono del computer. verifica che l'adattatore sia alimentato. del trasmettitore, come mostrato. 5 Per il controllo di dispositivi seriali, collegare la porta seriale RS-232 sulla 13 Accendere il computer. Montaggio sostegno Vista posteriore del KE6900AiT / KE6940AiT parte anteriore del trasmettitore a una porta seriale del computer. Fissa la staffa nella posizione più comoda del sostegno. **7** Commutatore di funzioni 1 Terminale di messa a terra prodotto, contattare il rivenditore ATEN. 6 Inserisci il mouse, la tastiera, il/i monitor DVI e i dispositivi seriali nelle porte Montaggio a parete 2 Ripristina (pulsante incassato) 8 Porta RS-232 della sezione Console del Ricevitore (KE6940AR usato come esempio) Opzioni OSD Usa il foro centrale per fissare la staffa su una superficie stabile. 9 Porte USB (console) B Porte audio Collega un cavo Cat 5e/6 alla porta LAN del Trasmettitore Installazione punto-punto Slot SFP (per LAN) 4 Porta LAN 8 Collega l'altra estremità del cavo Cat 5e/6 alla porta LAN del Ricevitore.

5 Porta Internet 1 Output DVI-D (console)\* **12** Connettore d'alimentazione 6 Connettore d'alimentazione

Nota: La parte anteriore e quella posteriore del KE6900AiT sono le stesse del KE6940AiT tranne che il KE6900AiT ha una sola porta DVI-I invece di due.

# КЕ6900АіТ передатчик DVI-I КVМ-удлинителя с доступом по IP и Интернет с поддержкой одного дисплея / КЕ6940АіТ передатчик DVI-I КVМ-удлинителя с доступом по IP и Интернет с поддержкой двух дисплеев

# Обзор аппаратного обеспечения

| Передняя панель КЕ6900АіТ / КЕ6940АіТ |  |  |  |
|---------------------------------------|--|--|--|
| 4 Индикаторы удаленного/локального    |  |  |  |
| режима                                |  |  |  |
| 5 Индикатор LAN                       |  |  |  |
| 6 Индикатор питания                   |  |  |  |
|                                       |  |  |  |

#### Задняя панель КЕ6900АіТ / КЕ6940АіТ

1 Клемма заземления Переключатель функций 2 Кнопка сброса (утопленная 8 Порт RS-232 9 USB-порты (консоль) кнопка) 3 Звуковые разъемы О Слот SFP (для LAN) 1 Выход DVI-I (консоль)\* 4 Порт LAN 6 Интернет-порт П Разъём питания 6 Разъём питания

Примечание: Передняя и задняя стороны модели КЕ6900АіТ аналогичны модели КЕ6940АіТ за исключением того, что модель КЕ6900АіТ имеет 1 порт DVI-I вместо 2.

#### Э Установка оборудования Монтаж

#### Крепление кронштейна

- Открутите винты с указанной стороны.
- Используйте винты из предыдущего шага, чтобы прикрутить монтажный кронштейн к нижней стороне удлинителя, как показано на рисунке

#### Монтаж в стойке

Привинтите кронштейн к стойке в любом удобном месте. Монтаж на стене

Используйте центральное отверстие, чтобы прикрепить кронштейн к стене. Установка соединения «точка-точка»

(Дополнительно) С помощью заземляющего провода подсоедините заземляющий контакт удлинителя к подходящему заземленному объекту.

- 2 На стороне передатчика: подсоедините мышь, клавиатуру, монитор(ы) DVI и последовательные устройства к портам консольной части передатчика (КЕ6900АіТ/ КЕ6940АіТ).
- 3 Подсоедините прилагаемый KVM-кабель (DVI-D dual-link, USB, звук) и кабель DVI-D (только KE6940AiT) к портам KVM на передней панели передатчика.

4 Подсоедините другой конец КVМ-кабеля (DVI-D dual-link, USB, звук) и кабеля DVI-D (только KE6940AiT) к портам клавиатуры, видео, мыши, микрофона и аудиоколонок на компьютере.

Б Для управления последовательными устройствами подключите разъем RS-232 на передней панели передатчика к последовательному порту компьютера.

- 6 Подсоедините мышь, клавиатуру, монитор с DVI и последовательные устройства к портам консольной части приемника (модель KE6940AR используется здесь для примера).
- Подсоедините кабель Cat 5е/6 порту LAN на передатчике.

8 Подсоедините другой конец кабеля Cat 5e/6 к порту LAN на

- приемнике
- 9 Для доступа к веб-интерфейсу или записи CCVSR используйте Ethernet-кабель, чтобы соединить порт Ethernet на устройстве с сетевым коммутатором.

www.aten.con

www.aten.com

(Facoltativo) Per ridondanza di alimentazione connetti un altro alimentatore (che puoi comprare a parte) al jack di alimentazione di ciascun estensore, e

\*Il modulo SFP 2A-136G / 2A-137G viene venduto separatamente. Per informazioni sul

Puoi configurare entrambe le unità, trasmettitore e ricevitore, dal menù OSD sul ricevitore. Per la configurazione dell'OSD, vedi il manuale utente KE (che puoi scaricare da www.aten.com).

#### Вместо подключения через порты LAN можно подключить удлинители через слоты SFP. Для этого установите в слоты SFP передатчика и приемника модули SFP, а затем соедините модули

SFP оптоволоконным кабелем Gigabit Ethernet (GbE)\* 1 Подсоедините адаптеры питания к электророзеткам, а затем подключите выходы адаптеров к разъемам питания на передатчике и приемнике.

12 (Дополнительно) Для организации резервного питания подсоедините еще один адаптер питания (можно приобрести отдельно) к разъему питания каждого удлинителя и убедитесь, что адаптер питания включен. Включите компьютер.

Модуль SFP 2A-136G / 2A-137G продается отдельно. Для получения сведений о продукции обращайтесь к местному дилеру ATEN.

#### Свойства экранного меню (OSD)

Настройка приемника и передатчика осуществляется из экранного меню приемника. Информация по настройке экранного меню представлена в руководстве пользователя устройств серии КЕ (можно загрузить на сайте www.aten.com).

#### 9 Per consentire l'accesso all'interfaccia web o la registrazione CCVSR usa un cavo ethernet per collegare la porta ethernet dell'unità a un interruttore di **1** Invece di collegare tramite porte LAN, è possibile scegliere di collegare gli estensori tramite gli slot SFP. A tal fine, inserisci i moduli SFP negli slot SFP del trasmettitore e del ricevitore, quindi collega ciascuna estremità della fibra ottica Gigabit Ethernet (GbE) ai moduli SFP.\*

#### (Facoltativo) Usa un cavo di messa a terra per collegare il terminale di messa a terra dell'estensore a un oggetto idoneo messo a terra. 2 Sul lato del trasmettitore, inserire il mouse, la tastiera, il/i monitor DVI e i dispositivi seriali nelle porte della sezione Console del trasmettitore (KE6900AiT/KE6940AiT).

| A Ornяд oбладнання         Вигляд cnepegy KE6900AiT / KE6940AiT         I Порти аудіо       4 Дистанційни         C Порти KVM*       5 Світлодіод з         Порт RS-232       6 Світлодіод з         Вигляд зааду KE6900AiT / KE6940AiT       6 Світлодіод з         Вигляд зааду KE6900AiT / KE6940AiT       9 Функціоналі         Kлема заземлення       Функціоналі         C Кидання (прихована кнопка)       9 Порт RS-23         I Порт аудіо       9 Порт USB         I Порт LAN       9 Порт I USB         I Порт I Нтернету       1 Вихід DVI-D         F Роз'єм живлення       2 Роз'єм живл         Примітка: Передній та задній боки КЕ6900AiT кає 1 пор         Ecrá único KVM КЕ6900AiT DVI-I sobre Transmissor (Cara frontal KE6900AiT/KE6940AiT)         P Portas áudio       4 LED remoto/         Porta KVM*       6 LED LAN         Porta KVM*       6 LED de alime         Vista traseira KE6900AiT/KE6940AiT       9 Interruptor de         Porta KS-232       6 IteD de alime         Vista traseira KE6900AiT/KE6940AiT       9 Porta RS-232         Porta KVM*       1 LED de alime         Vista traseira KE6900AiT/KE6940AiT       9 Porta RS-232         Porta LAN       9 Porta SUSB (c         Porta LAN       9 Por                                                                                                    | <ul> <li>В Становлення обладна<br/>Монтаж</li> <li>В Становлення обладна<br/>Монтаж</li> <li>Викрутіть гвинти збоку, як показано.</li> <li>Скористайтесь гвинтами з попереднь<br/>монтажний кронштейн до нижнього б</li> <li>Скористайтесь гвинтами з попереднь<br/>монтажний кронштейн до нижнього б</li> <li>Скористайтесь гвинтами з попереднь<br/>монтажний кронштейн до нижнього б</li> <li>Скористайтесь центральним отвором, ш<br/>поверхні надійної стіни.</li> <li>Встановлення точка-точка</li> <li>(консоль)*</li> <li>(консоль)*</li> <li>(консоль)*</li> <li>(консоль)*</li> <li>(сонсоль)*</li> <li>(со</li></ul> | <ul> <li>ання</li> <li>ання</li> <li>ання</li> <li>апня</li> <li>апня</li> <li>апня</li> <li>апня</li> <li>апня</li> <li>апредньому боці передньому боці передньому боці передньому боці передньому боці передньому боці передньому боці передавача</li> <li>апредньому боці передавача</li> <li>априкрутити кронштейн до</li> <li>апрі сднайте кабель Сат 5е/6 д</li> <li>апредмета.</li> <li>апрі сднайте кабель Сат 5е/6 д</li> <li>апредмета.</li> <li>аватуру, монітор(и) DVI та послідовні радвача (КЕ6900AIT/КЕ6940AIT).</li> <li>аватуру, монітор(и) DVI та послідовні радвача (КЕ6900AIT/КЕ6940AIT).</li> <li>аватуру, монітор(и) DVI та послідовні радвача (КЕ6900AIT/КЕ6940AIT).</li> <li>аватуру конітор (и) DVI та послідовні радвача (КЕ6900AIT/КЕ6940AIT).</li> <li>аватуру монітор (и) DVI та послідовні радвача (КЕ6900AIT/КЕ6940AIT).</li> <li>апрата до комутатора мерез</li> <li>Замість під'єднання через по подовжувачів через слоти SF</li> <li>ansmissor extensor IP com acesso à Internet</li> <li>Ligue o cabo KVM (DVI-D dual-I KE6940AIT) fornecido com esta transmissor.</li> <li>Ligue a outra extremidade do caborita do transmissor a uma po microfone no computador.</li> <li>Para controlo de dispositivos de frontal do transmissor a uma po secção da consola do recetor (é</li> <li>Ligue um cabo Cat 5e/6 na port</li> <li>Ligue a outra extremidade a uma</li> </ul>                                                                                                    | <ul> <li>канальний DVI-D, USB, Audio) та кабель<br/>входить до цього комплекту, до портів<br/>вдавача.</li> <li>ллю KVM (двоканальний DVI-D, USB,<br/>КЕб940АІТ) до портів клавіатури,<br/>фона на комп'ютері.</li> <li>кКЕб940АІТ) до портів клавіатури,<br/>фона на комп'ютері.</li> <li>кистроїв під'єднайте порт RS-232 на<br/>до послідовного порту на комп'ютері.</li> <li>мило Саті Бе/6 до порту на комп'ютері.</li> <li>ти LAN передавача.</li> <li>нітерфейсу або запису CCVSR,<br/>пеt для під'єднання порту Ethernet<br/>d.</li> <li>ти LAN можна вибрати під'єднання</li> <li>Щоб зробити це, вставте модулі SFP</li> <li>мк. USB, Áudio) е о саbо DVI-D (арепаs<br/>embalagem nas portas KVM na frente do<br/>série, ligue a porta RS-232 no na parte<br/>ta de série no computador.</li> <li>Mugostivos em série nas portas na<br/>usado aqui o KE6940AR como exemplo).</li> <li>a LAN do transmissor.</li> <li>cabo Cat 5e/6 a uma porta LAN do recetor.</li> </ul>                                                                                                    | Состранија и приймача, потім під'єднайте кожен кінець о волокна Gigabit Ethernet (GbE) між модулями SFP.*<br>Ате адаптери живлення до джерел змінного струму за<br>ко шнурів живлення; та під'єднайте інші кінці відповідно до<br>кивлення передавача та приймача. во) Для резервного живлення під'єднайте інший адаптер<br>а (доступний для придбання окремо) до роз'єму живлення<br>подовжувача та переконайтесь, що адаптер увімкнено. комп'ютер. 2А-136G / 2А-137G продається окремо. Зверніться до дилера ATEN<br>ією щодо виробу. ач, так і приймач можна налаштувати з меню OSD на<br>пя налаштування зверніться до посібника користувача КЕ<br>для завантаження на сайті www.aten.com). www.aten.com tissor e do receptor, depois ligue cada extremidade da fibra ótica<br>hernet (GbE) entre os módulos SFP.* ransformadores em fontes CA com os cabos de alimentação e<br>utras extremidades nas tomadas de alimentação do transmissor e<br>spetivamente. Para redundância da energia, ligue outro adaptador de corrente<br>el para compra em separado) à ficha de alimentação de cada<br>e certifique-se que o adaptador está ligado. mputador. 2A-136G / 2A-137G é vendido em separado. Contacte o seu revendedor<br>ter informações do produto. |
|----------------------------------------------------------------------------------------------------|----------------------------------------------------------------------------------------------------|----------------------------------------------------------------------------------------------------|----------------------------------------------------------------------------------------------------|----------------------------------------------------------------------------------------------------|
| <ul> <li>6 Ficha de alimentação</li> <li>10 Picha de alimentação</li> <li>10 Picha de alimentação</li> <li< td=""><td><ul> <li>a que o KE6940AiT, exceto que</li> <li>a que o KE6940AiT, exceto que</li> <li>(Opcional) Ligue o fio terra ao terminal d<br/>terra adequado.</li> <li>No lado do transmissor, ligue o rato, teclad<br/>série para as portas da secção da consola d</li> </ul></td><td><ul> <li>de terra do extensor num objeto de lo, monitor(es) DVI e dispositivos de lo transmissor (KE6900AiT/KE6940AiT).</li> <li>Para permitir o accesso ao interfac<br/>Ethernet para ligar a porta Ethern</li> <li>Em vez de ligar através das porta através dos orifícios SFP. Para o facesso ao interfacence de lo transmissor (KE6900AiT/KE6940AiT).</li> </ul></td><td>e web ou gravação CCVSR, Utilize um Cabo<br/>et da unidade a um interruptor de rede.<br/>s LAN, pode escolher ligar os extensores<br/>azer, ligue os módulos SFP nos orifícios SFP</td><td>ades transmissora e recetora são configuradas no menu OSD do<br/>configuração OSD, consulte o manual do utilizador KE (disponível<br/>n.com).</td></li<></ul> | <ul> <li>a que o KE6940AiT, exceto que</li> <li>a que o KE6940AiT, exceto que</li> <li>(Opcional) Ligue o fio terra ao terminal d<br/>terra adequado.</li> <li>No lado do transmissor, ligue o rato, teclad<br/>série para as portas da secção da consola d</li> </ul>                                                                                                    | <ul> <li>de terra do extensor num objeto de lo, monitor(es) DVI e dispositivos de lo transmissor (KE6900AiT/KE6940AiT).</li> <li>Para permitir o accesso ao interfac<br/>Ethernet para ligar a porta Ethern</li> <li>Em vez de ligar através das porta através dos orifícios SFP. Para o facesso ao interfacence de lo transmissor (KE6900AiT/KE6940AiT).</li> </ul>                                                                                                    | e web ou gravação CCVSR, Utilize um Cabo<br>et da unidade a um interruptor de rede.<br>s LAN, pode escolher ligar os extensores<br>azer, ligue os módulos SFP nos orifícios SFP                                                                                                    | ades transmissora e recetora são configuradas no menu OSD do<br>configuração OSD, consulte o manual do utilizador KE (disponível<br>n.com).                                                                                                    |
| <ul> <li>KE6900AiT İnternet Erişimli IP Uzatıcı Verici üzerir</li> <li>Donanıma Bakış</li> <li>KE6900AiT / KE6940AiT Önden Görünüm</li> <li>Ses Bağlantı Noktaları</li> <li>KVM Bağlantı Noktaları*</li> <li>LAN LED'i</li> <li>Güç LED'i</li> <li>KE6900AiT / KE6940AiT Arkadan Görünüm</li> <li>Topraklama Terminali</li> <li>Sıfırla (Gömme Düğme)</li> <li>Ses Bağlantı Noktaları</li> <li>LAN Bağlantı Noktaları</li> <li>Ses Bağlantı Noktaları</li> <li>Ses Bağlantı Noktaları</li> <li>Görürli (Gömme Düğme)</li> <li>Ses Bağlantı Noktaları</li> <li>Internet Bağlantı Noktası</li> <li>Güç Girişi</li> <li>Not: KE6900AiT ve KE6940AiT cihazlarının ön ve arka k</li> <li>KE6900AiT cihazında 2 verine 1 DVI-I bağlantı nok</li> </ul>                                                                                                    | <ul> <li>Iden DVI-I Tek Ekran KVM / KE6940AiT İnternet Erişimli IP Uzatıcı Verici üz</li> <li>Donanım Kurulumu<br/>Montaj<br/>Braketin Takılması</li> <li>Şemada gösterildiği gibi yan taraftan vi</li> <li>Önceki adımdaki vidaları kullanarak uz<br/>vidalayın.</li> <li>Rafa Montaj<br/>Braketi raftaki uygun bir konuma vidalayın<br/>Duvara Montaj</li> <li>Braketi raftaki uygun bir konuma vidalayın<br/>Duvara Montaj</li> <li>Sağlam bir duvar yüzeyine braketi vidaları<br/>Noktadan Noktaya Kurulum</li> <li>(İsteğe bağlı) Uzatıcının topraklama ter<br/>topraklanmış uygun bir nesneye bağlay</li> <li>Verici tarafında; fare, klavye, DVI moniti<br/>(KE6900AiT / KE6940AiT) Konsol bölür<br/>takın</li> </ul>                                                                                                    | <ul> <li>Paket içeriğinde bulunan KVM ve DVI-D kablosunu (Sadece K Bağlantı Noktalarına bağlayın.</li> <li>KVM Kablosunun diğer ucunu kablosunu (sadece K E6940AiT hoparlör ve mikrofon bağlantı noktalarına bağlayın.</li> <li>KVM Kablosunu diğer ucunu kablosunu (sadece K E6940AiT hoparlör ve mikrofon bağlantı noktalarına bağlayın.</li> <li>Seri cihazların kontrolü için, ve bağlantı noktasını bilgisayarda</li> <li>Fare, klavye, DVI monitörü ve solarak KE6940AR verilmiştir) K noktalarına takın.</li> <li>Vericinin LAN bağlantı noktalarına bağlantı noktasını bir Ethernet ka Bağlantı noktasını bir Ethernet ka Bağlantı noktasını bir Ethernet ka Bağlantı noktaları bir Ethernet ka Bağlantı noktaları bir Baylantı noktaları bir Baylantı noktaları bir Baylantı bir Baylantı bir Baylantı bir Baylantı bir Baylantı bir Baylantı bir Baylantı bir</li></ul> | <ul> <li>Kablosunu (DVI-D dual-link, USB, Ses)</li> <li>Kablosunu (DVI-D dual-link, USB, Ses)</li> <li>Kablosunu (DVI-D dual-link, USB, Ses)</li> <li>Vericinin ön tarafındaki KVM</li> <li>DVI-D dual-link, USB, Ses) ve DVI-D</li> <li>bilgisayar üzerindeki klavye, video, fare, oktalarına bağlayın.</li> <li>icinin ön kısmında bulunan RS-232 seri</li> <li>i bir seri bağlantı noktasına bağlayın.</li> <li>eri cihazları, vericinin (burada örnek</li> <li>bonsol bölümünde bulunan bağlantı</li> <li>a bir Cat 5e/6 kablosu bağlayın.</li> <li>alıcının LAN bağlantı noktasına bağlayın.</li> <li>ydına erişim sağlamak için ünitenin Ethemet</li> <li>blosu ile ağ anahtarına bağlayın.</li> <li>en bağlamak yerine uzatıcının SFP</li> <li>en bağlamak yerine uzatıcının SFP</li> </ul>                                                                                                    | www.aten.com<br>ni verici ve alıcının SFP yuvalarına takın, ardından Gigabit<br>(GbE) fiber optik kablosunun uçlarını SFP modüllerine<br>totörlerini, güç kablolarının AC kaynaklarına bağlayın ve diğer<br>ırasıyla verici ve alıcının güç jaklarına bağlayın.<br>ağlı) Güç artıklığı için başka bir güç adaptörünü (ayrıca satılır) her<br>güç jakına bağlayın ve adaptörün güç aldığından emin olun.<br>rın gücünü açın.<br>2A-137G SFP modülleri ayrı olarak satılmaktadır. Ürün bilgileri için ATEN<br>etişim kurun.<br><b>tekleri</b><br>em de alıcı ünitesi, alıcıdaki OSD menüsünden yapılandırılır.<br>dırması için KE kullanıcı kılavuzuna başvurun (www.aten.com<br>ndirilebilir).                                                                                                    |
| <ul> <li>Nadajnik Extender KE6900AiT DVI-I Single Display</li> <li>A Przegląd sprzętu</li> <li>Widok z przodu KE6900AiT / KE6940AiT</li> <li>Porty audio</li> <li>Porty KVM*</li> <li>Dioda LED połąc</li> <li>Port RS-232</li> <li>Dioda LED zasila</li> <li>Widok z tyłu KE6900AiT / KE6940AiT</li> <li>Zacisk uziemiający</li> <li>Przełącznik funkci</li> <li>Porty Sort RS-232</li> <li>Porty Sort RS-232</li> <li>Port RS-232</li> <li>Port RS-232</li> <li>Port RS-232</li> <li>Port RS-232</li> <li>Port RS-232</li> <li>Port RS-232</li> <li>Port RS-232</li> <li>Port Sort RS-232</li> <li>Port Sort RS-232</li></ul>                                                                                                    | Akin.         Akin.         Akin.         Akin.         Akin.         Akin.         Akin.         Akin.         Akin.         Akin.         Akin.         Akin.         Akin.         Akin.         Akin.         Binstalacja sprzętu<br>Montaż         Mocowanie wspornika         Akin.         Ania         Ania         Ania         Akin.         Akin.         Binstalacja sprzętu<br>Montaż         Mocowanie wspornika         Akin.         Mocowanie wspornika         Akin.         Akin.                                                                                                    | <ul> <li>I-I Dual Display KVM over IP z dostępem do internetu</li> <li>Podłączyć kabel KVM (DVI-D o KE6940AiT) dostarczony z tym nadajnika.</li> <li>Podłączyć drugi koniec kabla k kabel DVI-D (tylko KE6940AiT) głośnika i mikrofonu w kompute 3 W przypadku urządzeń połączy szeregowy RS-232 w przednie szeregowym komputera.</li> <li>Podłączyć mysz, klawiaturę, monitor(y) DVI i urządzenia dajnika (KE690AiT / KE6940AiT).</li> </ul>                                                                                                    | eçebilirsiniz. Bunu yapmak için SFP<br>ual-link, USB, Audio) i kabel DVI-D (tylko<br>pakietem do portów KVM z przodu<br>VM (DVI-D dual-link, USB, Audio) oraz<br>do gniazd klawiatury, wideo, myszy,<br>rze.<br>nych szeregowo połączyć port<br>części urządzenia nadającego z portem<br>onitor DVI i urządzenia szeregowe do<br>nika (w tym przypadku dla przykładu<br>ortu LAN nadajnika.<br>at 5e/6 do portu LAN odbiornika.<br>jsu sieciowego lub rejestracji CCVSR,<br>podłączenia portu Ethernet urządzenia do<br>na odbiorniku<br>instrukcji obs                                                                                                    | www.aten.com<br>aczenia się przez porty LAN, można podłączyć ekstendery<br>azda SFP. Aby to zrobić, należy podłączyć moduły SFP do<br>FP nadajnika i odbiornika, a następnie połączyć każdy koniec<br>odu Gigabit Ethernet (GbE) między modułami SFP.*<br>ć zasilacze do gniazd źródła zasilania za pomocą przewodów<br>rch i podłączyć pozostałe końce odpowiednio do gniazd<br>nadajnika i odbiornika.<br>Inie) Aby zwiększyć nadmiarowość zasilania, podłączyć inny<br>dostępny oddzielnie) do gniazda zasilania każdego ekstendera<br>się, że jest on zasilany.<br>komputer.<br>A-136G / 2A-137G jest sprzedawany osobno. Aby uzyskać informacje o<br>leży skontaktować się z przedstawicielem ATEN.<br>stki nadajnika i odbiornika można konfigurować z menu OSD<br>u. Informacje na temat konfiguracji OSD można znaleźć w<br>sługi KE (do pobrania ze strony www.aten.com).                                                                                                    |
| Extender transmiţător KVM pentru un monitor DVI-A Prezentare hardwareKE6900AiT / KE6940AiT vedere frontalăPorturi audio4 LED de la diPorturi KVM*5 LED LANPort RS-2326 LED alimentKE6900AiT / KE6940AiT vedere din spateTerminal de împământarePorturi audioResetare (buton încastrat)Port LANPort LANPort internetMufă jack alimentareMufă jack alimentareNotă: Fața şi spatele KE6900AiT sunt la fel ca ale KE6900AiT are 1 port DVI-1 în loc de 2.                                                                                                    | <ul> <li>I prin IP cu acces la internet KE6900AiT / Extender transmiţător KVM pentr</li> <li>Instalare hardware<br/>Montare</li> <li>Instalare hardware</li> <li>Montare</li> <li>Fixarea suportului</li> <li>Deșurubați șuruburile de pe partea late</li> <li>Folosiți șuruburi pe partea de jos a extender</li> <li>Montarea pe rack</li> <li>Prindeți suportul în șuruburi într-un loc cor</li> <li>Montarea pe perete</li> <li>Folosiți gaura din mijloc pentru a prinde su<br/>sigură de pe perete.</li> <li>Instalare punct la punct</li> <li>(Opțional) Conectați firul de împământat<br/>extenderului și la un obiect corect legat</li> <li>Pe transmiţător, conectați mouse-ul, ta:<br/>DVI și dispozitivele seriale la porturile c<br/>transmitătorului (KE6900AiT/KE6940Ai</li> </ul>                                                                                                    | <ul> <li>u două monitoare prin IP cu acces la internet KE6940AiT</li> <li>Conectați cablul KVM (DVI-D c<br/>(doar KE6940AiT) furnizat în ci<br/>a transmiţătorului.</li> <li>Conectați celălalt capăt al cabl<br/>al cablului DVI-D (doar KE6940<br/>mouse, boxă și microfon de pe<br/>gartea frontală a transmiţătorul<br/>conectați mouse-ul, tastatura,<br/>porturile de pe secțiunea Cons<br/>utilizat KE6940AR).</li> <li>Conectați nouse-ul, tastatura,<br/>porturile de pe secțiunea Cons<br/>utilizat KE6940AR).</li> <li>Conectați nouse-ul, tastatura,<br/>porturile de pe secțiunea Cons<br/>utilizat KE6940AR).</li> <li>Conectați celălalt capăt al cabl<br/>3 Conectați nouse-ul, tastatura,<br/>porturile de pe secțiunea Cons<br/>utilizat KE6940AR).</li> <li>Conectați nouse-ul, tastatura,<br/>porturile de pe secțiunea Cons<br/>utilizat KE6940AR).</li> <li>Pentru a permite accesul la intr<br/>folosiți un cablu Ethernet pentr<br/>switch de rețea.</li> </ul>                                                                                                    | <ul> <li>ual-link, USB, Audio) și cablul DVI-D<br/>tie la porturile KVM de pe partea frontală</li> <li>ilui KVM (DVI-D dual-link, USB, Audio) și<br/>AiT) la porturile pentru tastatură, video,<br/>computer.</li> <li>eriale, conectați portul RS-232 de pe<br/>ui la un port serial de pe computer.</li> <li>monitorul DVI și dispozitivele seriale la<br/>blă a receptorului (ca exemplu, aici este</li> <li>contul LAN al transmițătorului.</li> <li>ui cat 5e/6 la portul LAN al receptorului.</li> <li>refața web sau înregistrarea CCVSR,<br/>a conecta portul Ethernet al unității la un</li> <li>în locul co<br/>extendere<br/>la fantele<br/>capăt al fi</li> <li>Conectați<br/>colurile și<br/>transmiță</li> <li>Conectați<br/>colurile și<br/>transmiță</li> <li>Copțional<br/>adaptor d<br/>alimentari<br/>eferitoare la</li> <li>Opțiuni OS<br/>Atât unitatea<br/>meniul OSD<br/>utilizatorului</li> </ul>                                                                                                    | www.aten.com<br>prectării prin porturile LAN, puteți alege să conectați<br>ele prin fantele SFP. Pentru aceasta, conectați modulele SFP<br>SFP ale transmițătorului și receptorului, apoi conectați fiecare<br>ibrei optice Gigabit Ethernet (GbE) între modulele SFP.*<br>a daptoarele de alimentare la sursele de c.a. folosind<br>și introduceți celelalte capete în mufele jack de alimentare ale<br>torului și respectiv receptorului.<br>) Pentru asigurarea rendundanței alimentării, conectați un alt<br>e alimentare (care poate fi achiziționat separat) la mufa jack de<br>e a fiecărui extender și asigurați-vă că adaptorul este alimentat.<br>mputerul.<br>2A-136G / 2A-137G se comercializează separat. Pentru informații<br>produs, contactați furnizorul ATEN.<br>D<br>transmițătoare, cât și unitatea receptoare pot fi configurate din<br>de pe receptor. Pentru configurarea OSD, consultați manualul<br>KE (care poate fi descărcat de la adresa www.aten.com).                                                                                                    |
| KE6900AiT USB DVI-I シングルディスプレイ IP-KVM         ④ 製品各部名称         KE6900AiT/KE6940AiT フロントパネル         ① オーディオポート       ④ リモート/IC         ② KVM ポート*       ⑤ LAN LED         ③ RS-232 ポート       ⑥ 電源 LED         KE6900AiT/KE6940AiT リアパネル       ① 接地端子         ① 接地端子       ⑦ 機能スイッジ         ② リセット(凹型ボタン)       ⑧ RS-232 ポー         ③ オーディオポート       ⑨ USB ポート         ④ LAN ポート       ⑨ USB ポート         ④ LAN ポート       ⑨ SFP スロット         ⑤ インターネットポート       ⑪ DVI-I 出力(         ⑤ 電源ジャック       ⑫ 電源ジャック         注意: KE6900AiT のフロントとリアは KE6940AiT と同じ<br>ポートが2つではなく1つとなっています。                                                                                                    | <ul> <li>A トランスミッター(インターネットアクセス機能搭載) / KE6940AiT USB</li> <li>③ ハードウェアのセットア<br/>マウント<br/>ブラケットの取り付け</li> <li>① 側面からネジを外してください。</li> <li>② 図に示すように、前の手順のネジを使、<br/>ント用ブラケットをネジ止めしてくだ<br/>ラックマウント</li> <li>③ ハードウェアのセットア</li> <li>マウント</li> <li>ブラケットの取り付け</li> <li>① 側面からネジを外してください。</li> <li>② 図に示すように、前の手順のネジを使、<br/>ント用ブラケットをネジ止めしてくだ</li> <li>ラックマウント</li> <li>ラッククマウント</li> <li>ラック上の適切な位置にブラケットをネシ</li> <li>ウォールマウント</li> <li>ブラケットの中央にある穴を使用してネシ<br/>てください。</li> <li>1対 1のセットアップ</li> <li>① (オプション) エクステンダーの接地<br/>続してください。</li> <li>② トランスミッター側で、マウス、キーン<br/>バイスをトランスミッターのコンソー,<br/>ださい、(KE6900AiT には DVI-I)</li> </ul>                                                                                                    | <ul> <li>B DVI-I デュアルディスプレイ IP-KVM トランスミッター(インターネットア・マップ</li> <li>③ 同梱の KVM ケーブル(DVI-D デント・ブル(KE6940AIT のトトに接続してください。</li> <li>③ 同梱の KVM ケーブル(DVI-D デント・ブル(KE6940AIT のトトに接続してください。</li> <li>④ KVM ケーブル(DVI-D デュアルブル(KE6940AIT のみ)のもう像、マウス、スピーカー、マイ</li> <li>⑤ シリアルデバイスを制御するにトをコンピューターのシリアル</li> <li>⑥ マウス、キーボード、DVIモニッターのシリアル</li> <li>⑥ マウス、キーボード、DVIモニシンソールセクションのポートに<br/>例として使用)。</li> <li>⑦ カテゴリ 5e/6 ケーブルをトランさい。</li> <li>⑧ カテゴリ 5e/6 ケーブルのもうしてください。</li> <li>⑨ ウェブインターフェースまたはは、イーサネットケーブルだ使ットワークスイッチに接続して</li> </ul>                                                                                                    | ヤセス機能搭載)         デュアルリンク、USB、オーディオ)と         タ)をトランスミッター正面の KVM ポー         リンク、USB、オーディオ)と DVI-D ケー         一端を、コンピューターのキーボード、映         クのポートに接続してください。         な、トランスミッター正面の RS-232 ポー         ポートに接続してください。         オーディオ)と DVI-D ケー         一端を、コンピューターのキーボード、映         クのポートに接続してください。         オーディオ)と DVI-D ケー         「留原ケー         ケー、シリアルデバイスをレシーバーのコ         安続してください (ここでは KE6940AR を         スミッターの LAN ポートに接続してくだ         -端を、レシーバーの LAN ポートに接続         -端を、レシーバーの LAN ポートに接続         CCVSR 録画へのアクセスを許可するに         用して本製品のイーサネットポートをネ         ください。                                                                                                    | www.aten.com<br>ト経由で接続する代わりに、SFP スロット経由でエクステンダー<br>ることもできます。その場合、SFP モジュールをトランスミッタ<br>ーバーの SFP スロットに接続した後、ギガビットイーサネット<br>とファイバーで SFP モジュール間を接続してください。*<br>ブルを使用して電源アダプターを AC 電源に接続し、もう一端<br>スミッターとレシーバーの電源ジャックにそれぞれ接続してく<br>コン) 冗長電源には、別の電源アダプター(別売)を各エクス<br>の電源ジャックに接続し、アダプターに電力が供給されている<br>認してください。<br>ーターの電源を ON にしてください。<br>ル 2A-136G/2A-137G は別売です。製品情報については ATEN 販売店に<br>にください。<br><b>ヨン</b><br>パターとレシーバーユニットのどちらもレシーバー上の OSD メ<br>構成できます。OSD での構成については、KE ユーザーマニュア<br>てください (www.aten.com/jp/ja よりダウンロード可能)。                                                                                                    |
| KE6900AiT 인터넷 접속 지원 DVI-I 싱글 디스플레이         ④ 하드웨어리뷰         KE6900AiT / KE6940AiT 전면         ① 오디오 포트       ④ 원격 / 로컬 L         ② KVM 포트 *       ⑤ LAN LED         ③ RS-232 포트       ④ 전원 LED         값 접지 단자       ⑦ 기능 스위치         ② 리셋 (함몰형 버튼)       ③ SCI 오 포트         ③ LAN 포트       ⑨ USB 포트 (콤         ④ LAN 포트       ⑨ USB 포트 (콤         ⑥ 전원 잭       ⑦ 2 건원 잭         ⑦ 전원 잭       ⑦ 2 전원 잭                                                                                                    | KUM over IP 연장송신기 / KE6940AiT 인터넷 접속 지원 DVI-I 듀얼 디스플레         ③ 하드웨어 설치         마운팅         브래킷 장착         ① 그림과 같이 측면의 나사를 풉니다.         ② 이전 단계의 나사를 사용하여 그림과 같고정합니다.         갤 마운트         브래킷을 랙의 편리한 위치에 나사로 고정당<br>월 마운트         존솔)         N용)         콘솔)*         트카 2 개가 아니라 1 개인 것                                                                                                    | 이 KVM over IP 연장송신기<br>같이 연장기 하단에 마운팅 브래킷을<br>합니다.<br>전한 벽면에 나사로 고정합니다.<br>산자와 적절하게 접지된 물체에<br>니터 및 시리얼 장치를<br>당 부분에 있는 포트에 연결합니다.<br>③ 이 패키지에 제공된 KVM 케이블<br>DVI-D 케이블 (KE6940AIT 에만<br>포트에 연결합니다.<br>④ KVM 케이블 (DVI-D 듀얼 링크,<br>케이블 (KE6940AIT 에만 해당)<br>마우스, 스피커 및 마이크 포트<br>③ 시리얼 장치를 제어하기 위해<br>검퓨터의 시리얼 포트로 연결합<br>⑤ 마우스, 키보드, DVI 모니터 및<br>포트에 연결합니다 (여기서는 H<br>② Cat 5e/6 케이블의 다른 쪽 끝을<br>③ 웹 GUI 또는 CCVSR 기록에 접셈<br>이더넷 포트와 네트워크 스위치<br>① LAN 포트를 통해 연결하는 대신<br>있습니다. 그렇게 하려면, SFP                                                                                                    | <ul> <li>(DVI-D 듀얼 링크, USB, 오디오)과<br/>해당)을 송신기의 전면에 있는 KVM</li> <li>(DVI-D 듀얼 링크, USB, 오디오)과<br/>해당)을 송신기의 전면에 있는 KVM</li> <li>(DVI-D 이 전면에 있는 KVM</li> <li>(DVI-D 이 전면에 있는 KVM</li> <li>(DVI-D 이 전면에 있는 KVM</li> <li>(DVI-D 이 전면에 있는 KVM</li> <li>(DVI-D 이 전면에 있는 KVM</li> <li>(DVI-D 이 전면에 있는 KS-232 포트와<br/>나다.</li> <li>(DVI-D 이 진연 이 있는 RS-232 포트와<br/>나다.</li> <li>(DVI-D 이 있는 RS-232 포트와<br/>나다.</li> <li>(DVI-D 이 진연 이 있는 RS-232 포트와<br/>나다.</li> <li>(DVI-D 이 진연 이 있는 RS-232 포트와<br/>나다.</li> <li>(DVI-D 이 진연 이 있는 RS-232 포트와<br/>나다.</li> <li>(DVI-D 이 진연 이 있는 RS-232 포트와<br/>나다.</li> <li>(DVI-D 이 있는 RS-232 포트와<br/>나다.</li> <li>(DVI-D 이 있는 RS-232 포트와<br/>나다.</li> <li>(DVI-D 이 있는 RS-232 포트와<br/>나다.</li> <li>(DVI-D 이 있는 RS-232 포트와<br/>나다.</li> <li>(DVI-D 이 있는 RS-232 포트와<br/>나다.</li> <li>(DVI-D 이 있는 RS-232 포트와<br/>나다.</li> <li>(DVI-D 이 있는 RS-232 포트와<br/>나다.</li> <li>(DVI-D 이 이 있는 RS-232 포트와<br/>나다.</li> <li>(DVI-D 이 이 있는 RS-232 포트와<br/>나다.</li> <li>(DVI-D 이 이 있는 RS-232 포트와<br/>나다.</li> <li>(DVI-D 이 이 있는 RS-232 포트와<br/>나다.</li> <li>(DVI-D 이 이 있는 RS-232 포트와<br/>나다.</li> <li>(DVI-D 이 이 이 있는 RS-232 포트에 이 이 이 있는 RS-232 포트에 이 이 이 있는 RS-232 포트와<br/>아니 이 이 이 이 이 이 이 이 이 이 이 이 이 이 이 이 이 이 이</li></ul> | www.aten.com<br>음, 기가비트 이더넷 (GbE) 광 케이블로 두 SFP 모듈을<br>다.*<br>터의 전원 코드를 AC 전원에 연결하고, 다른 쪽 끝을 각각<br>수신기의 전원 잭에 연결합니다.<br>원 이중화를 위해 다른 전원 어댑터 (별도 구매 가능)를 각<br>전원 잭에 연결하고 전원이 공급되는지 확인합니다.<br>전원을 켭니다.<br>136G / 2A-137G 는 별도로 판매됩니다.제품 정보는 ATEN 대리점에<br><br>신기 장치 모두 수신기의 OSD 메뉴에서 설정할 수 있습니다.<br>KE 사용자 매뉴얼을 참조하십시오 (www.aten.com 에서<br>등 ).                                                                                                    |
| 基于 IP Extender 发送器的 KE6900AiT DVI-I 单显 KVI         ④ 硬件概览         KE6900AiT / KE6940AiT 前视图         ① 音频端口         ② KVM 端口 *         ③ RS-232 端口         ④ 建源 LED 指示         ④ 建物端子         ② 重置(嵌入式按钮)         ③ 音频端口         ④ LAN 端口         ④ 自频端口         ④ LAN 端口         ⑤ 目前         ⑤ 白 東原 LED 指示         ③ 音频端口         ④ LAN 端口         ⑤ SFP 插槽(FF         ⑤ 互联网端口         ⑤ 日源插孔         注意: KE6900AiT 的正面和背面与 KE6940AiT 相同,但 Kr         而不是 2 个。                                                                                                    | M(可访问互联网)/基于 IP Extender 发送器的 KE6940AIT DVI-I 双显 KVM         B 硬件安装         医D 指示灯         元灯         元灯         示灯         空制台)         打 LAN)         控制台) *         (可选)通过接地线,将延长器的接地         ① (可选)通过接地线,将延长器的接地         ② 在发送器一端,将鼠标、键盘、DVI 显行<br>(KE6900AiT 只有1个DVI-I端口,                                                                                                    | <ul> <li>(可访问互联网)</li> <li>④ 将 KVM 线缆 (DVI-D 双链路、U KE6940AiT)的另一端连接到电风端口。</li> <li>⑤ 若要控制串行设备,请将发送器 连接。</li> <li>⑤ 若要控制串行设备,请将发送器 连接。</li> <li>⑥ 将鼠桥、键盘、DVI 显示器和串 KE6940AR)控制台部分的端口</li> <li>⑦ 将 Cat 5e/6 线缆连接到发送器船</li> <li>⑧ 将 Cat 5e/6 线缆的另一端连接到</li> <li>⑨ 如需允许访问 Web 界面或进行以太网端口连接至网络交换机。</li> <li>⑩ 您可以选择不通过 LAN 端口连接 请将 SFP 模块插到发送器和接收器的两端连接到这两个 SFP 帮</li> <li>① 您可以选择不通过 LAN 端口连接 请将 SFP 模块插到发送器和接收器的电源插口。</li> </ul>                                                                                                    | <ul> <li>(2) (可选):</li> <li>(3) 和 DVI-D 线缆 (仅<br/>脑上的键盘、视频、鼠标、扬声器和麦克<br/>正面的 RS-232 端口与电脑上的串行端口<br/>行设备插到接收器 (示例中为</li> <li>(5) 行进备插到接收器 (示例中为</li> <li>(5) 已选项<br/>发送器和接收<br/>配置,请参考</li> <li>(5) 日本、端口。</li> <li>(5) CVSR 录像,请使用以太网线缆将本机的</li> <li>(5) 不一一一一一一一一一一一一一一一一一一一一一一一一一一一一一一一一一一一一</li></ul>                                                                                                    | www.aten.com<br>若要实现电源冗余,请将另一个电源适配器(可另行购买)连接<br>长器的电源插口上,并确保适配器接通电源。<br>电源。<br>136G / 2A-137G 另行出售。请联系 ATEN 经销商来了解产品信息。<br>X器设备均可通过接收器上的 OSD 菜单进行配置。若要进行 OSD<br>资 KE 用户手册(可从 www.aten.com 下载)。                                                                                                    |
| KE6900AIT DVI-I 單螢幕 KVM over IP 訊號延長器傳         ④ 硬體檢視         KE6900AiT / KE6940AiT 前視圖         ① 音訊連接埠       ④ 遠端 / 本機 L         ② KVM 連接埠*       ④ 遠端 / 本機 L         ③ RS-232 序列連接埠       ④ 這端 LAN LED 指示         KE6900AiT / KE6940AiT 後視圖       ④ 電源 LED 指示         び 接地端子       ④ 可能開關         ④ 重置(嵌入式按鈕)       ③ RS-232 連接         ③ 音訊連接埠       ④ USB 連接埠         ④ LAN 連接埠       ⑨ USB 連接埠         ④ LAN 連接埠       ⑪ SFP 插槽 (用         ⑤ 網路連接埠       ⑪ DVI-I 輸出(.)         ⑥ 電源插孔       ⑫ 電源插孔                                                                                                    | 送端含網際網路功能 / KE6940AiT DVI-I 雙螢幕 KVM over IP 訊號延長器傳送或         ⑤ 硬體安裝         安裝         定燈         方燈         ① 如圖所示,鬆開一側的螺絲。         ② 如圖所示,髮開一側的螺絲。         ② 如圖所示,娘用上一步取下的螺絲將座         機架安裝         利用螺絲將座架鎖入機架上任何位置。         壁掛安裝         均用螺絲將座架的中間孔鎖附到穩固的牆面         點對點安裝         1 (可選)透過接地線,將延長器的接地與         主控台)*         (主控台)         1 (可選)透過接地線,將延長器的接地與         2 在傳送端一方,將滑鼠、鍵盤、DVI螢素         KE6940AiT) 主控台區的連接埠。                                                                                                    | <ul> <li>端含網際網路功能 </li> <li>架安裝到延長器底部。 <ul> <li>第安裝到延長器底部。 </li> <li>第次要裝到延長器底部。 </li> <li>第次要裝到延長器底部。 </li> <li>第次要裝到延長器底部。 </li> <li>第次要裝到延長器底部。 </li> <li>第次要控制序列裝置,請將傳送或序列連接埠。 </li> <li>第次電気、 </li> <li>第次電気、 </li> <li>第二、 </li> <li>第二、  </li> <li>第二、  </li> <li>第二、 </li> <li>第二、 </li> <li>第二、 </li> <li>第二、 </li> <li>第二、 </li> <li>第二、 </li> <li>第二、 </li> <li>第二、 </li> <li>第二、  </li> <li>第二、  </li> <li>第二、  </li> <li>第二、  </li> <li>第二、  </li> <li>第二、 </li> <li>第二、  </li> <li>第二、  </li> <li>第二、  </li> <li>第二、  </li> <li>第二、 </li> <li>第二、 </li> <li>第二、 </li> <li>第二、 </li> <li>第二、 </li> <li>第二、</li></ul></li></ul>                                                                                                    | <ul> <li>、USB、音訊)和 DVI-D 纜線(僅<br/>1個上的鍵盤、影像、滑鼠、喇叭和</li> <li>第上的鍵盤、影像、滑鼠、喇叭和</li> <li>第二面的 RS-232 連接埠與連接到電腦的</li> <li>列裝置插到接收端(示例中為。)</li> <li>列 LAN 連接埠。</li> <li>別 LAN 連接埠。</li> <li>別 LAN 連接埠。</li> <li>CCVSR 錄影,請使用乙太網纜線將本機的</li> <li>20 SFP 插槽,然後將千兆乙太網(GbE)</li> <li>組上。*</li> </ul>                                                                                                    | www.aten.com<br>若要實現電源備援,請將另一個電源變壓器(可另行選購)連接<br>長器的電源插孔上,並確保變壓器接通電源。<br>電源。<br>136G / 2A-137G 另行出售。請聯繫 ATEN 經銷商來瞭解產品資訊。<br>效端設備均可通過接收端上的 OSD 功能表進行配置。若要進行<br>青參考 KE 使用者手冊(可從 www.aten.com 下載)。                                                                                                    |

注意:KE6900AiT的正面和背面與KE6940AiT相同,但KE6900AiT只有1個DVI-I連接埠, 而不是2個。

① (可選)透過接地線,將延長器的接地端與合適的接地物體連接。
 ② 在傳送端一方,將滑鼠、鍵盤、DVI 螢幕和序列裝置插到傳送端 (KE6900AiT/KE6940AiT) 主控台區的連接埠。
 ③ 將包裝中隨附的 KVM 纜線 (DVI-D dual-link、USB、音訊)和 DVI-D 纜線 (僅KE6940AiT)連接到傳送端正面的 KVM 連接埠。

乙太納連接埠連接主納路交換機。
 您可以選擇不透過LAN連接埠連接,而透過SFP插槽來連接延長器。為此, 請將SFP 模組插到傳送端和接收端的SFP插槽,然後將千兆乙太網(GbE) 光纖的兩端連接到這兩個SFP 模組上。\*
 使用電源線將電源變壓器插到交流電源上,再分別將電源線的另一端連接 到傳送端和接收端的電源插孔。